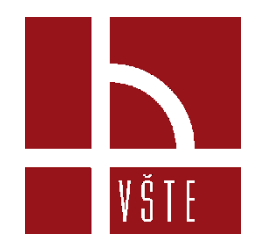

# Hodnocení výstupu – manuál – aktualizace červenec 2022

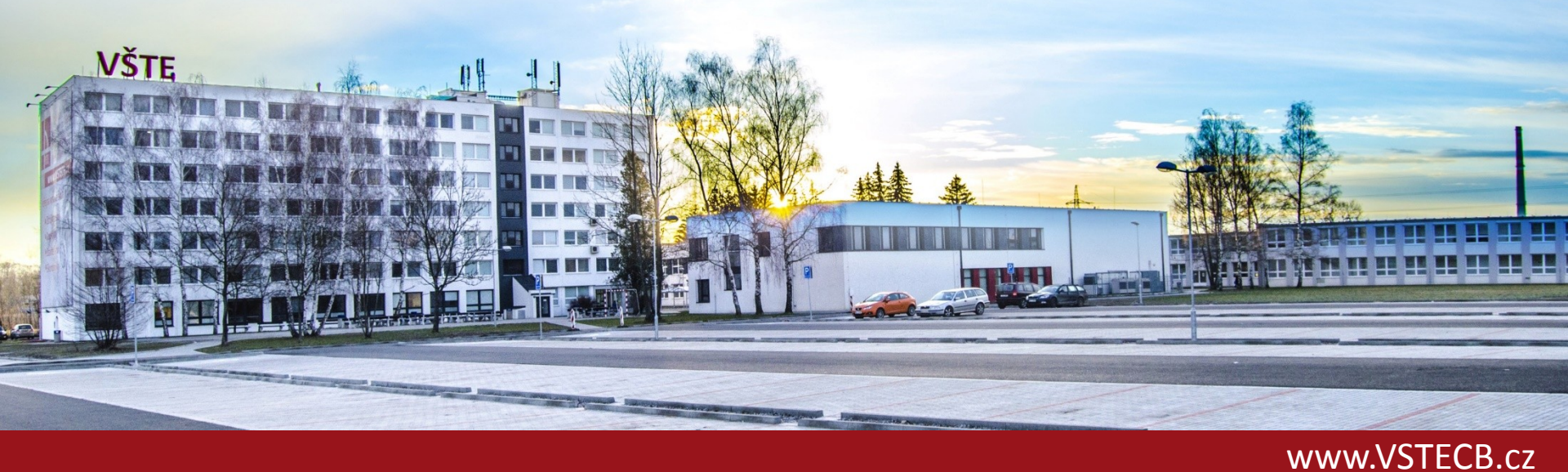

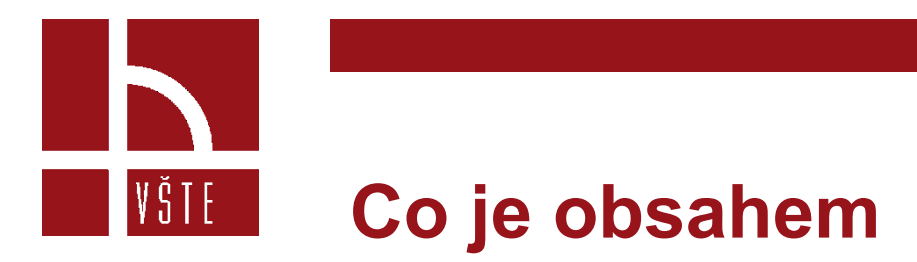

- Návod na vyhledání aktualizovaného hodnocení odborných periodik dle oborů.
- Aktuální návod však umožňuje vyhledávat pouze kvartily, tedy nejvyšší možné hodnocení Q1.
- Pro určení D1 (1. decilu) je nutné dopočítat, zda se v daném oboru periodikum nachází v 1. deseti procentech.
  - Např. v daném oboru je sledováno 321 periodik a Vámi hledané periodikum je do 32 místa (při uspořádání pořadí dle AIS, resp. SJR). Pak se jedná o 1. decil. Pokud je v tomtéž oboru Vámi hledané periodikum 33, pak se již jedná "pouze" o Q1.

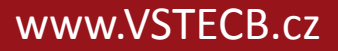

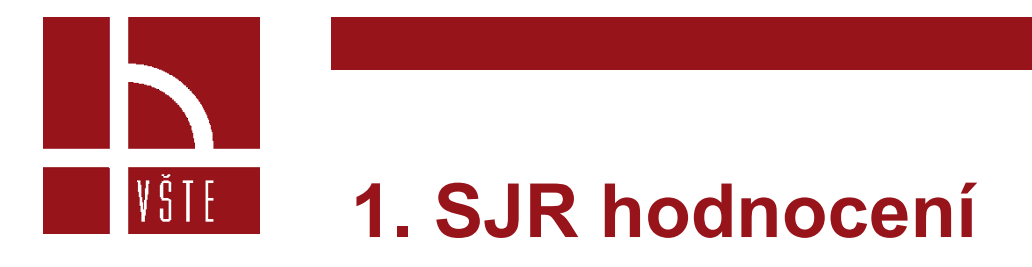

- Zjistíme na následující webové stránce:
- https://www.scimagojr.com/

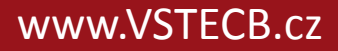

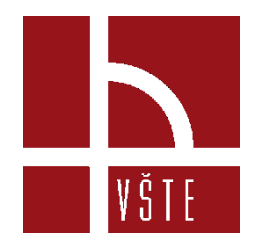

## 1. SJR hodnocení

- Do vyhledávání napíšeme název periodika, nebo ISSN, pro které chceme najít hodnocení.
   V našem případě Chemistry of Materials.
- V dolní části stránky nalezneme tabulku s výslednými kvartily, v našem případě ve všech letech Q1.
   Nově lze již dohledat i hodnocení z roku 2021.
- Tabulka bohužel nepracuje s decily, bere v potaz max Q1.
- Případné zařazení do decilu lze ověřit pouze prací s bibliometrickými údaji, viz předchozí manuál 2021:
- https://is.vstecb.cz/auth/do/vste/prorektor\_pro\_tvurci\_cin ost/seminare\_a\_podklady\_k\_tc/

#### **Chemistry of Materials**

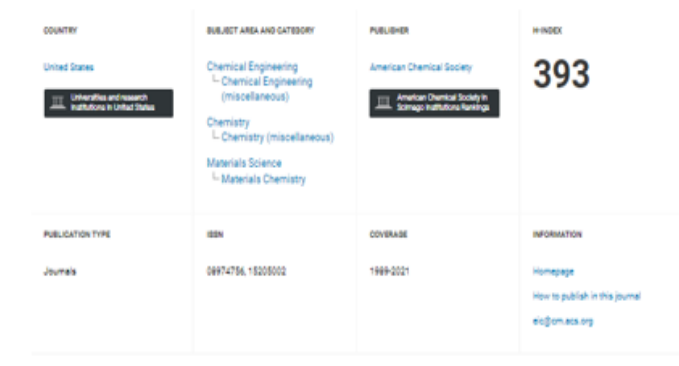

SCOPE

Chemistry of Materials is devoted to the publication of original contributions on forefront, fundamental research at the interface of one-minitry, chemical engineering and materials across. Both theretical and experimental isolates which bottos on the preparation or understanding of materials with unausul or useful properties are relevant. Among the research news of interest are solf-state chemistry, both integratic and organic, and polymer chemistry, especially as directed to the development of materials with news and interest at the solf-state chemistry, both integratic and organic, and polymer chemistry, especially as directed to the development of materials with news and interest are solf-state chemistry. Both integratic and organic, and mechanical programs, among others. Also of interest are fundamental lasses withing to the facilitation and processing of electronic magnetic, and mechanical programs, among others. Also of interest are fundamental lasses withing to the facilitation and processing of electronic magnetic, and mechanical programs in investigation, and application of polymerical candidation and processing of electronic magnetic, and elegins, synthesis, investigation, and application of polymerical and discussing intercessing and electronic magnetic, and methalese, and electronic magnetic including the generation and molecular processions as obtained longation materials (including sol-gel chemistry and polymer gyrolysis) and the preparation and totally of biomaterials, nanomaterials, composites, catalysts, liquid crystals, costings, thin films and interfaces, and electronic assembles.

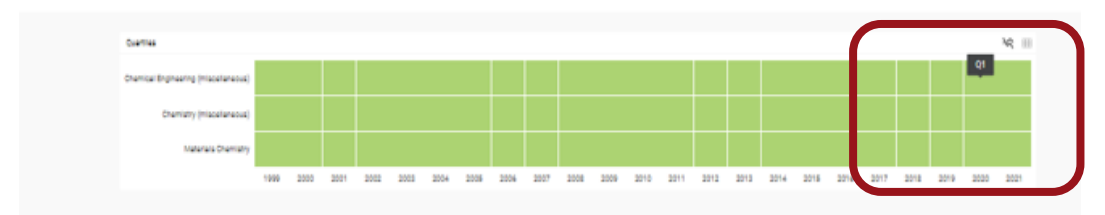

Q Join the conversation about this journal

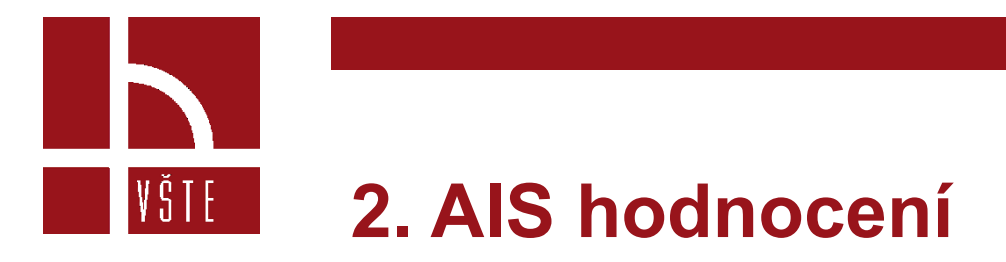

- Zjistíme na následující webové stránce:
- <u>https://jcr.clarivate.com/jcr/home?app=jcr&Init=Yes&authCode=null&Sr</u> <u>cApp=IC2LS</u>

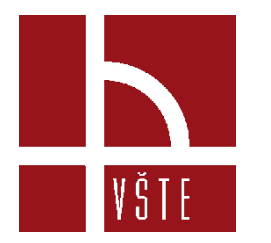

# 2. AIS hodnocení

Klikneme na Browse categories

## The world's leading journals and publisher-

Type journal name, ISSN, eISSN, category or a keyword

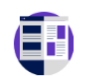

#### Already have a manuscript?

Find relevant, reputable journals for potential publication of your research using Manuscript matcher.

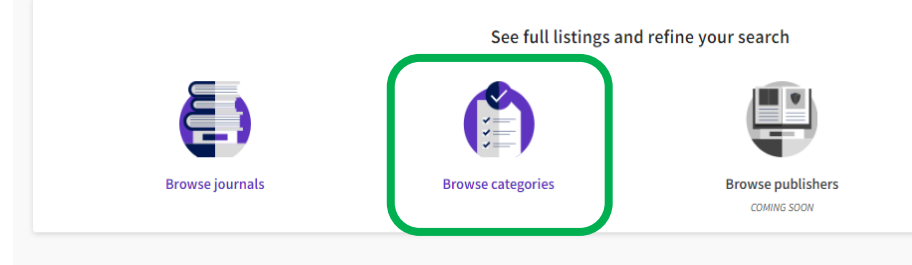

 Dále najdeme obor, který rámcově odpovídá hledanému oboru k hodnocení, v našem případě Chemistry.

| Categories by Group <sub>©</sub><br>See all 254 Categories |                      |
|------------------------------------------------------------|----------------------|
| Ø Agricultural Sciences                                    | NUMBER OF CATEGORIES |
| Arts & Humanities, Interdisciplinary                       | NUMBER OF CATEGORIES |
| Biology & Biochemistry                                     | NUMBER OF CATEGORIES |
| Chemistry                                                  | NUMBER OF CATEGORIES |

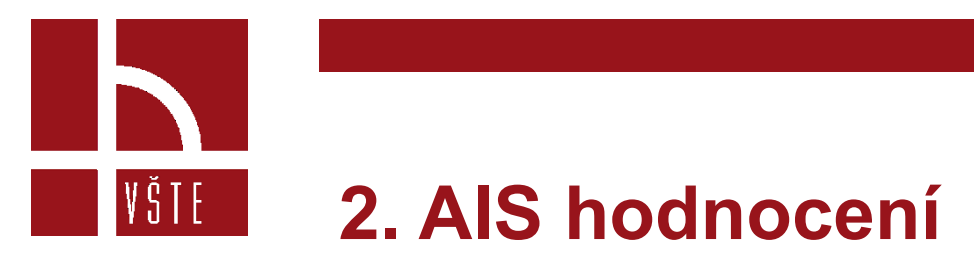

• Nabídne se nám seznam podoborů, které do oboru spadají. Vybereme tedy námi hledanou fyzikální chemii.

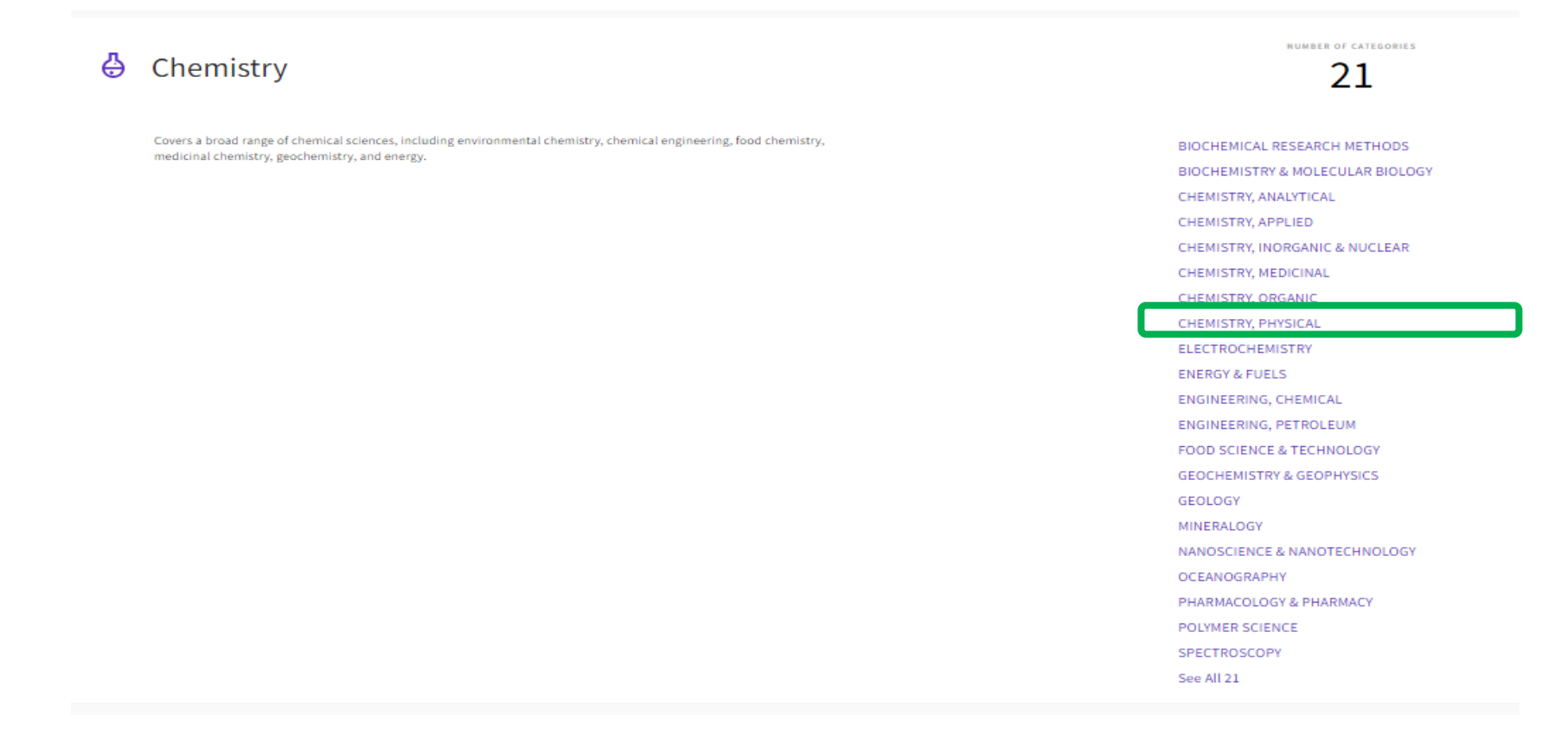

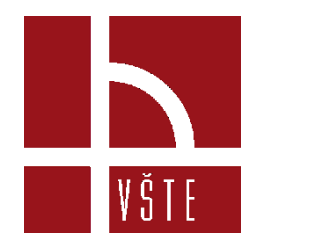

# 2. AIS hodnocení

 Dále se nám nabízí seznam periodik, které jsou v tomto oboru hodnoceny. Dříve než budeme dohledávat naše periodikum, rozklikneme si "Customize" vpravo nahoře a zaškrtneme nové políčko AIS Quartile, které nám vygeneruje zařazení periodik do kvartilů.

| Impact metrics                                                                                                    | Normalized metrics                                                                                                    | Source metrics                                                                                                    |
|----------------------------------------------------------------------------------------------------|----------------------------------------------------------------------------------------------------|----------------------------------------------------------------------------------------------------|
| Metrics focused on the citation impact of the journals.                                                                            | Metrics that have been adjusted<br>mathematically to a particular<br>context.                                                                                                    | Metrics based on the content of the journals.                                                                                                    |
| <ul> <li>Total Citations</li> <li>2021 JIF</li> <li>5 Year JIF</li> <li>JIF Without Self Cites</li> <li>Immediacy Index</li> </ul> | <ul> <li>2021 JCI</li> <li>Eigenfactor</li> <li>Normalized Eigenfactor</li> <li>Article Influence Score</li> <li>JIF Percentile</li> <li>JIF Quartile</li> <li>JCI Percentile</li> <li>AIS Quartile</li> </ul> | <ul> <li>Citable Items</li> <li>% of Articles in Citable items</li> <li>Cited Half-Life</li> <li>Citing Half-Life</li> <li>Total Articles</li> <li>% of OA Gold</li> </ul> |
| Name your indicators                                                                                                    |                                                                                                    |                                                                                                    |

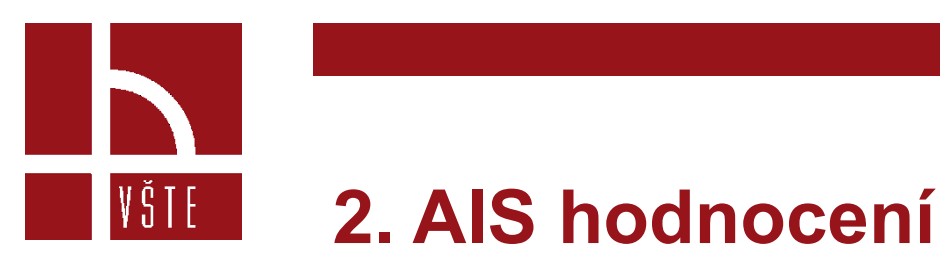

- Zobrazí se nám seznam periodik, které jsou v tomto oboru hodnocené. Můžeme si je pro snazší vyhledávání seřadit abecedně, kliknutím na "Journal name" vlevo nahoře. Vpravo nahoře potom vidíme kategorii AIS Quartile.
- Hodnocení lze vyhledat i opačným směrem  $\rightarrow$  vyhledání periodika  $\rightarrow$  vyfiltrování oboru, ve kterém je hodnoceno.
- I v tomto případě databáze pracuje pouze s kvartily. Případné zařazení do decilu lze ověřit pouze prací s bibliometrickými údaji, viz předchozí manuál 2021: https://is.vstecb.cz/auth/do/vste/prorektor\_pro\_tvurci\_cinnost/seminare\_a\_podklady\_k\_tc/

| CHEMISTRY, PHYSICAL O SCIE JCR Year: 2020 |           |           |                            |                |              |  |  |
|-------------------------------------------|-----------|-----------|----------------------------|----------------|--------------|--|--|
| Journal name 🔺                            | ISSN      | elSSN     | Category                   | % of OA Gold 👻 | AIS Quartile |  |  |
| Catalysis Science & Technology            | 2044-4753 | 2044-4761 | CHEMISTRY, PHYSICAL - SCIE | 7.93 %         | Q2           |  |  |
| CATALYSIS SURVEYS FROM ASIA               | 1571-1013 | 1574-9266 | CHEMISTRY, PHYSICAL - SCIE | 0.00 %         | Q3           |  |  |
| CATALYSIS TODAY                           | 0920-5861 | 1873-4308 | CHEMISTRY, PHYSICAL - SCIE | 1.88 %         | Q2           |  |  |
| Catalysts                                 | N/A       | 2073-4344 | CHEMISTRY, PHYSICAL - SCIE | 99.78 %        | Q2           |  |  |
| ChemCatChem                               | 1867-3880 | 1867-3899 | CHEMISTRY, PHYSICAL - SCIE | 11.42 %        | Q2           |  |  |
| CHEMICAL PHYSICS                          | 0301-0104 | 1873-4421 | CHEMISTRY, PHYSICAL - SCIE | 1.81 %         | Q3           |  |  |
| CHEMICAL PHYSICS LETTERS                  | 0009-2614 | 1873-4448 | CHEMISTRY, PHYSICAL - SCIE | 0.82 %         | Q3           |  |  |
| CHEMISTRY OF MATERIALS                    | 0897-4756 | 1520-5002 | CHEMISTRY, PHYSICAL - SCIE | 7.74 %         | Q1           |  |  |
| ChemPhotoChem                             | 2367-0932 | 2367-0932 | CHEMISTRY, PHYSICAL - SCIE | 11.46 %        | Q2           |  |  |
| СНЕМРНУЗСНЕМ                              | 1439-4235 | 1439-7641 | CHEMISTRY, PHYSICAL - SCIE | 12.58 %        | Q2           |  |  |
| CHINESE JOURNAL OF CATALYSIS              | 0253-9837 | 1872-2067 | CHEMISTRY, PHYSICAL - SCIE | 0.00 %         | Q2           |  |  |
|                                           | 0000 0550 | 1471 0030 |                            | 6 70 04        | 03           |  |  |

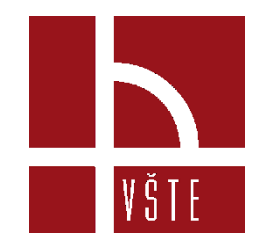